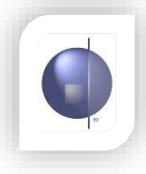

From the nRoll menu, select Recurring Absence.

| Home   | Modules     | <u>nRoll</u> | Reports      | nRo  | oll Setup              |
|--------|-------------|--------------|--------------|------|------------------------|
|        |             | Marking      | The Roll Per | Day  |                        |
| Year   | School Terr | Marking      | the Roll per | Week |                        |
| 2011 👻 | Term 1 👻    | Recurrin     | g Absence 🚽  |      | <del>ruar</del> y 2011 |

Select the student from the drop down list.

In the Date From field, click on the calendar icon and select the beginning date.

| urring Absence       |    |     |       |       |       |     | /  |                                        |
|----------------------|----|-----|-------|-------|-------|-----|----|----------------------------------------|
| Date From:           |    |     |       |       |       |     | Da | te To:                                 |
|                      | •  |     | Mar   | ch, 2 | 008   |     | Þ  |                                        |
| With the selected of | Su | Мо  | Tu    | We    | Th    | Fr  | Sa | of the week the student shall be away. |
|                      | 24 | 25  | 26    | 27    | 28    | 29  | 1  |                                        |
| 2. 6                 | 2  | 3   | 4     | 5     | 6     | 7   | 8  | ed i Indr i Ph                         |
|                      | 9  | 10  | 11    | 12    | 13    | 14  | 15 |                                        |
|                      | 16 | 17  | 18    | 19    | 20    | 21  | 22 | 2                                      |
|                      | 23 | 24  | 25    | 26    | 27    | 28  | 29 |                                        |
|                      | 30 | 31  | 1     | 2     | 3     | 4   | 5  |                                        |
|                      |    | Tod | av: N | 1arch | 6, 20 | 800 |    | <b>T</b>                               |

In the Date To field, click on the calendar icon and select the end date.

| Recurring Absence                                          |    |     |       |       |       |     |    |    |
|------------------------------------------------------------|----|-----|-------|-------|-------|-----|----|----|
| Date From: 06 Mar 2008 Date To:                            | Ï  |     |       |       |       |     |    |    |
| N                                                          |    |     | Mar   | ch, 2 | 008   |     | +  |    |
| With the selected date range, please select the days of th | Su | Мо  | Tu    | We    | Th    | Fr  | Sa | 18 |
|                                                            | 24 | 25  | 26    | 27    | 28    | 29  | 1  |    |
| L ALL L MON L TUES L WED I                                 | 2  | 3   | 4     | 5     | 6     | 7   | 8  |    |
|                                                            | 9  | 10  | 11    | 12    | 13    | 14  | 15 |    |
| Absence Type                                               | 16 | 17  | 18    | 19    | 20    | 21  | 22 |    |
| <b>T</b>                                                   | 23 | 24  | 25    | 26    | 27    | 28  | 29 |    |
| Reason Code                                                | 30 | 31  | 1     | 2     | 3     | 4   | 5  |    |
|                                                            |    | Tod | ay: N | 1arch | 6, 20 | 800 |    |    |

## Select the actual days that the student will be absent

Enter all the relevant details in the corresponding fields related to the recurring absence.

| ith the sele | cted date ran | ge, please select th       | ne days of the   | week the stude | nt shall be away |
|--------------|---------------|----------------------------|------------------|----------------|------------------|
|              | I Au          | Mon Me Tues                | Neu I            |                |                  |
|              |               | Absenc                     | е Туре           |                |                  |
|              |               | Full Day                   | -                |                |                  |
|              |               | Reasor                     | n Code           |                |                  |
|              |               | Appointment                |                  |                |                  |
|              |               | Communic                   | ation Type       |                |                  |
|              |               | None Given OR              | /ritten Note     | _              |                  |
|              |               | Comn                       | nent:            |                |                  |
|              |               | Extra tutor<br>Maths and E | ing in<br>nglish | <u>A</u>       |                  |
|              |               | interne und z              |                  |                |                  |
|              |               |                            |                  | Y.             |                  |

## Click Save All when completed

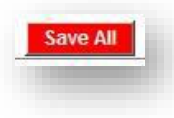

A confirmation note will appear to indicate if changes were successful.

Note: Recurring absences only appear on the daily roll page on the actual day of absence.

Also, recurring absences CANNOT be generated for days in the past

| Home Group: Stu | dent: Harrison Fine 🗾            |                           |                           |  |  |
|-----------------|----------------------------------|---------------------------|---------------------------|--|--|
| Date From       |                                  | Date To                   | Command                   |  |  |
| 06 Mar 2008     | 27 Mar 2008                      |                           |                           |  |  |
| D               | ate From:                        | Date To:                  | he student shall be away. |  |  |
| With the        | selected date range, please sele | ce are days of are week e |                           |  |  |